## PROCESO DE MATRICULACIÓN Curso de formación permanente

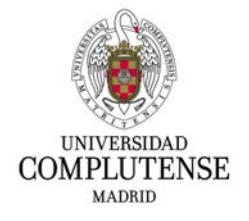

Accede al curso que quiere realizar.

| Gestión de la Ansiedad mediante Terapia Cognitivo (<br>Presencial (30/03/2022-07/06/2022) 0700/2 (C70)<br>Formación Continua - Certificados. Curso 2021/2022. | Conductual Mindfulness. No<br>02203–C88H)          |
|----------------------------------------------------------------------------------------------------|----------------------------------------------------|
| Centro responsable: Facultad de Enfermería, Fisioterapia y Podología.                                                                                         |                                                    |
| Dirección del curso: Ana María Álvarez Méndez.                                                                                                    |                                                    |
| Codirección: Almudena de Andrés Pérez.                                                                                                    |                                                    |
| Acceso y admisión                                                                                                    |                                                    |
| Detalles de la titulación                                                                                                    |                                                    |
| Web del curso<br>Enlace externo                                                                                                    |                                                    |
|                                                                                                    | Pulse aquí para inscribirse con una cuenta UCM     |
|                                                                                                    | Pulse aquí para inscribirse si no tiene cuenta UCM |
|                                                                                                    | Plazo de inscripción abierto                       |

- Si tienes cuenta de la UCM pulsa en el botón correspondiente.
- En caso de que esta sea la primera vez que te inscribes a un curso de la UCM pincha en el botón de abajo. Esto te redirigirá a la siguiente pantalla, deberás seleccionar Crear usuario

| dentificarse correctamente en  | esta página le habilitará | la entrada en el Portal | de Servicios, donde pod | rá gestionar su curso UCM |
|--------------------------------|---------------------------|-------------------------|-------------------------|---------------------------|
|                                | Dirección de correo:      |                         |                         |                           |
|                                | Contraseña:               |                         |                         |                           |
|                                |                           | Iniciar sesión          |                         |                           |
| Olvidó la contraseña y no tien | e correo UCM?             |                         |                         |                           |

| Creación de usuarios     Introduzca sus datos personales     Introduzca filo de usuarios     Introduzca sus datos personales     Introduzca sus datos personales     Introducca sus datos personales     Introducca sus datos personales     Introduzca sus datos personales     Intr | (28 (18) - de en Malve / Apple | 🔣 IND   Banco online ( do your thing | (T) Almatena de Andrés Medhánasa y Coarinen  |                                              |                      |
|----------------------------------------------------------------------------------------------------|--------------------------------|--------------------------------------|----------------------------------------------|----------------------------------------------|----------------------|
| Creación de usuarios                                                                                                    |                                |                                      | A constant a constant provident i a secondar | Cursos de Mindhühess en el FFEP. Universidad | Treación de usuarios |
| Introduzca sus datos personales (NIF<br>Nom<br>Arm<br>de J<br>Seg<br>Ema<br>alm<br>Rapa<br>arm                                                                                                    |                                |                                      |                                              |                                              |                      |
| (NIP<br>Nom<br>Altr<br>de J<br>Seg<br>Ema<br>alm<br>Rept                                                                                                    | de Documento                   | Número de Documento                  |                                              |                                              |                      |
| Nom<br>Airr<br>de J<br>Seg<br>Ema<br>airr<br>Repe                                                                                                    | F) NIF                         | ▼ 53101240J                          |                                              |                                              |                      |
| Prim<br>de J<br>Seg<br>Ema<br>alm<br>Repe                                                                                                    | ibre<br>nudena                 |                                      |                                              |                                              |                      |
| Ema<br>alm<br>Repc<br>alm                                                                                                    | us analida                     |                                      |                                              |                                              |                      |
| Seg<br>Ema<br>alm<br>Repu                                                                                                    | Andrés                         |                                      |                                              |                                              |                      |
| Ema<br>alm<br>Reps<br>alm                                                                                                    | undo apellido                  |                                      |                                              |                                              |                      |
| Ema<br>alm<br>Repe<br>alm                                                                                                    |                                |                                      |                                              |                                              |                      |
| alm<br>Repr<br>alm                                                                                                    | ill (las cuentas de yahoo no s | on válidas)                          |                                              |                                              |                      |
| Repr<br>alm                                                                                                    | udenadeandres@                 |                                      |                                              |                                              |                      |
| alm                                                                                                    | etir email                     |                                      |                                              |                                              |                      |
|                                                                                                    | udenadeandres@                 |                                      |                                              |                                              |                      |
| Earth                                                                                                    | ha de Nacimiento               |                                      |                                              |                                              |                      |
| 3/0:                                                                                                    | 2/1977 3                       |                                      |                                              |                                              |                      |
| Sex                                                                                                    | 0                              |                                      |                                              |                                              |                      |
| Muj                                                                                                    | er v                           |                                      |                                              |                                              |                      |
|                                                                                                    |                                |                                      |                                              |                                              |                      |
| Introduzca su contraseña                                                                                                    | Contraseña                     | Repetir contraseña                   |                                              |                                              |                      |
| Su nombre de usuario se generará automáticamente                                                                                                    | e.                             |                                      |                                              |                                              |                      |
| La contraseña debe contener un minimo de ocho<br>caracteres de longitud, al menos un número y al<br>menos una letra minúscula.                                                                                                    |                                |                                      |                                              |                                              |                      |
| Confirme que es humano                                                                                                    | 7:50                           | Recargar                             | imagen                                       |                                              |                      |
| Introduzca los caracteres que aparecen en la image                                                                                                    | in.                            | 9                                    |                                              |                                              |                      |
|                                                                                                    | Second Second                  |                                      |                                              |                                              |                      |
|                                                                                                    | Introduzca captch              | ha                                   |                                              |                                              |                      |
|                                                                                                    | 7r5mg                          |                                      |                                              |                                              |                      |
|                                                                                                    |                                |                                      |                                              |                                              |                      |
|                                                                                                    |                                |                                      |                                              |                                              |                      |
|                                                                                                    |                                |                                      |                                              |                                              |                      |
|                                                                                                    |                                |                                      |                                              |                                              |                      |
|                                                                                                    |                                |                                      |                                              |                                              |                      |
|                                                                                                    | Crear cuenta                   |                                      |                                              |                                              |                      |
|                                                                                                    |                                |                                      |                                              |                                              |                      |

Completar los datos del participante. Finalizar y pulsar Crear cuenta.

Al pulsar en Crear cuenta aparecerá la siguiente pantalla. Ya tienes creado tu usuario!!

|                                                                                                    | ayuda?                                                            |
|----------------------------------------------------------------------------------------------------|-------------------------------------------------------------------|
| Creación de usuarios                                                                                                    |                                                                   |
| La cuenta con los datos proporcionados ya se encuentra activa. Puede acceder al sistema con el nombre de usuario que se le facilitó por correo.<br>Si no recuenda la contraseña, o cree que es incorrecta póngase en contacto con el administrador del sistema. |                                                                   |
| Universidad Complutense                                                                                                    | [Aplicación UXXI] (V. 4.3.11)   CCC Todos los derechos reservados |

**IMPORTANTE.** Ahora vuelve al curso (a la pantalla inicial) y pincha en el botón Pulse aquí para inscribirse si no tiene cuenta UCM.

| Gestión de la Ansiedad mediante Terapia Cognitivo<br>Presencial (30/03/2022-07/06/2022) 0700/2 (C7<br>Formación Continua - Certificados. Curso 2021/2022. | o Conductual Mindfulness. No<br>002203-C88H)       |
|----------------------------------------------------------------------------------------------------|----------------------------------------------------|
| Centro responsable: Facultad de Enfermería, Fisioterapia y Podología.                                                                                     |                                                    |
| Dirección del curso: Ana María Álvarez Méndez.                                                                                                    |                                                    |
| Codirección: Almudena de Andrés Pérez.                                                                                                    |                                                    |
| Acceso y admisión                                                                                                    |                                                    |
| Detalles de la titulación                                                                                                    |                                                    |
| Web del curso<br>Enlace externo                                                                                                    |                                                    |
|                                                                                                    | Pulse aquí para inscribirse con una cuenta UCM     |
|                                                                                                    | Pulse aquí para inscribirse si no tiene cuenta UCM |
|                                                                                                    | Plazo de inscripción abierto                       |

Volverás a la pantalla de antes, pero ahora ya tienes usuario, así que introduces tu email y la contraseña que pusiste. Y pinchas en **Iniciar sesión.** 

| entificarse correctamente en es | ta página le habilitar | á la entrada en el Portal de Servici | os, donde podrá gestional | r su curso UCM |
|---------------------------------|------------------------|--------------------------------------|---------------------------|----------------|
| Di                              | rección de correo:     | almudenadeandres@gmx.net             |                           |                |
|                                 | Contraseña:            | •••••                                | <b>t~</b>                 |                |
|                                 | - C                    | Iniciar sesión                       |                           |                |
| Olvidó la contraseña y no tiene | correo UCM?            |                                      |                           |                |

## Ahora accederás a esta pantalla y pincharás en Continuar para matricular

| Solicitud de preinscripció | n a cursos de formación continua                                                                                                    |
|----------------------------|----------------------------------------------------------------------------------------------------|
| Qué quieres estudiar       |                                                                                                    |
|                            | Estudio Gestión de la ansiedad mediante terapla cognitivo, conductual Mindfulness. (Online) (29/03/2022 - 07/06/2022) *Campus MONCLOA 2021-22 • |
|                            | Al solicitar la preinscripción, e las aceptando los t <mark>érminos y condiciones les les.</mark> Cancelar Continuar para matricular            |

Ahora pasarás a las pantallas para completar el proceso de matriculación. Deberás ir completando una a una todas las pantallas.

|            | O                                                                                                    |                                                                                                    | iii gesportalfp.ucm.es                                                        | Ċ                                    |                                          | • ± •                                                          |
|------------|----------------------------------------------------------------------------------------------------|----------------------------------------------------------------------------------------------------|-------------------------------------------------------------------------------|--------------------------------------|------------------------------------------|----------------------------------------------------------------|
|            | <ol> <li>Apple Phone 12 (128 GB) - de se Ma</li> </ol>                                                                                                    | NG (Banco online ) do your thing                                                                                                    | () Almudena de Andrés, Micidiaineos y                                         | Contos de Mindfulhess en el IFEP U., | <ul> <li>Creación de usuarios</li> </ul> | Selección del plan de estudios - Aul  Almudena De Andres Perez |
| Bierwenida | Selección del<br>Curso                                                                                                    | Damo<br>personales                                                                                                    | Decole de<br>grapee                                                           | Plains y former<br>de page           | Disigline y<br>recibeo                   | iii)<br>Featur<br>Asternaticula                                |
|            | Selección del p<br>Seleccione el curso<br>Gestión de la ansied<br>Enfermenta, Fisioterapia a<br>Permito a la univer<br>Modo de matricula<br>Modo de matricula<br>A Tiempo Completo | lan de estudios<br>en el que desee matricularse.<br>ad mediante terapia cognitivo<br>Podología<br>sidad divulger los datos referentes a mi esp<br>sidad divulger los datos referentes a mi esp | , conductual Mindfulness Fac<br>pediente<br>aediente al Finalizar los estudos | ultad de<br>CONTINU                  | м                                        |                                                                |
|            |                                                                                                    |                                                                                                    | UXXI Académico<br>por COC                                                     |                                      |                                          |                                                                |

Selección de plan de estudios. Completa los datos y dale a continuar.

Datos personales. Completa y pinchan continuar.

|                  | 0                                               | * 5                                                                                    | eaportalfp.ucm.es                | ć                                          |                                          | • Å + D                            |
|------------------|-------------------------------------------------|----------------------------------------------------------------------------------------|----------------------------------|--------------------------------------------|------------------------------------------|------------------------------------|
|                  | Apple Phone 12 (125 GB) - de an Ma              | NG ( Banco online ) do your thing 🔹 🕓 An                                               | nudena de Andrés, Mindhulneos y  | Cursos de Mindfulness en el IVEP.Q         | <ul> <li>Ornación de usuarios</li> </ul> | 😵 Datos personales - Automatricula |
| Matrícula 2021-: | 22 💈 Gestión de la ansiedad mediante terapia co | gnitivo,                                                                               |                                  |                                            |                                          | 💄 Almudena De Andres Perez 👻       |
| ی<br>Bervende    | Selección del C<br>Curso per                    | Deccin la grout                                                                        | Plazze y formas<br>de page       | Despîte y<br>reclos                        | Detos<br>eccelérricos y<br>graf.         | Tinakar<br>Adamatikak              |
|                  | Datos personales                                | i                                                                                      |                                  | < ANTERIOR S                               | SUIENTE >                                |                                    |
|                  | Antes de proceder a la actualizados, incluyenc  | matriculación, revise y complete sus datos p<br>io el nº de teléfono móvil y el email. | ersonales. Es muy importante que | e sus datos personales sean correctos y es | itên                                     |                                    |
|                  | Datos básicos<br>* Sexo:<br>Hombre Mujer        | * Fecha nacimiento:<br>3 *                                                             | 2 ¥ 1977 1                       | * País nacimiento:<br>ESPAÑA               | •                                        |                                    |
|                  | * 1* nacionalidad<br>ESPAÑA                     | 2* nacionalidad                                                                        | •                                |                                            |                                          |                                    |
|                  | * Provincia:                                    | <ul> <li>Comarca:</li> </ul>                                                           | •                                | * Localidad                                | <b>.</b>                                 |                                    |
|                  | Nombre del padre:                               | Nombre de la madre:                                                                    |                                  |                                            |                                          |                                    |
|                  | Datos de contacto                               |                                                                                        |                                  |                                            |                                          |                                    |

**Elección de grupos.** Como solo hay un grupo no hay que seleccionar nada. Y dar luego a Continuar.

|                 | C                                      |                                                                               | iii gespor                                                          | talfp.ucm.es                                                                | ¢.                                                                     |                               | 0 Å + D                            |
|-----------------|----------------------------------------|-------------------------------------------------------------------------------|---------------------------------------------------------------------|-----------------------------------------------------------------------------|------------------------------------------------------------------------|-------------------------------|------------------------------------|
| D G G C D Q #   | Apple iPhone 12 (128 GB) - de an Ma    |                                                                               | e   do your thing 🕢 Almudens                                        | s de Andrés. Mindhulness y                                                  | ntos de Mindfulness en el FVEP. U.,                                    | Treaclón de usuarios          | Tiección de grupos - Automatricula |
| Matrícula 2021- | 22 🛊 Gestión de la ansiedad mediante t | erapia cognitivo,                                                             |                                                                     |                                                                             |                                                                        | 2.                            | Almudena De Andres Perez 📼         |
| ©<br>Biervenida | Selección del<br>Carso                 | Datos<br>personales                                                           | D<br>Elección de<br>grupos                                          | Plazes y forman<br>dia paga                                                 | Desplace y<br>rectors                                                  | Datas<br>académicos y<br>prot | Finitian<br>Automotificate         |
|                 | Elección de                            | grupos                                                                        |                                                                     |                                                                             | < ANTERIOR                                                             | SIGUENTE »                    |                                    |
|                 | É Esta pantalla<br>selección que       | muestra las asignaturas se<br>hay delante de cada una. S                      | leccionadas por el alumno. Las a<br>e da opción de cambiar el grupo | signaturas que no se deseen escoj<br>de matrícula, el curso, ciclo y si apl | ger se deben desmarcar mediante<br>lica de convocatoria extraordinaria | la casilla de<br>y enasmus    |                                    |
|                 | 0   Créditos<br>matriculados           |                                                                               |                                                                     | 0<br>OBLIGATORIA                                                            |                                                                        |                               |                                    |
|                 | Asignaturas que h                      | as seleccionado                                                               |                                                                     |                                                                             |                                                                        |                               |                                    |
|                 | 1 Gestió<br>OBLIG<br>Clases            | in de la ansiedad med<br>ATORIA<br>Sólo examen<br>teóricas y/o prácticas: Gru | iante terapia cognitivo, co<br>po A (A)                             | nductual Mindfulness ( 000!                                                 | 502335 )<br>Crédi<br>0                                                 | tos: 🗸                        |                                    |
|                 | Seleccionar grup                       | o / horario                                                                   |                                                                     |                                                                             |                                                                        | ~                             |                                    |
|                 |                                        |                                                                               | L000 A<br>por                                                       | cadémico<br>DOC                                                             |                                                                        |                               |                                    |
|                 |                                        |                                                                               |                                                                     |                                                                             |                                                                        |                               |                                    |
|                 |                                        |                                                                               |                                                                     |                                                                             |                                                                        |                               |                                    |

Plazos y formas de pago. Los cursos de formación continua deben pagarse en el formato de Pago único. Y si quieres hacer la pago ONLINE es importante que selecciones el Pago con tarjeta

| □ <     | 2                 | C                                     |                              | iii gesports                   | alfp.ucm.es                | 5                                    |                               | 0 Å + D                             |
|---------|-------------------|---------------------------------------|------------------------------|--------------------------------|----------------------------|--------------------------------------|-------------------------------|-------------------------------------|
| E1 06 0 | 9 🖉 🛛 🕈 📲 🔒       | 8. Apple Phone 12 (128 GB) - de en Ma | NG ( Banco online ) do       | your thing 👘 🕢 Aimudena o      | Sir Andrés, Mindhalmess y  | ursos de Mindfulhess en el FFEP. U., | * Creeción de usuarios        | Plazos y formas de pago - Automatri |
|         | Matrícula 2021-22 | Gestión de la ansiedad mediante tera  | pia cognitivo,               |                                |                            |                                      | <b>.</b>                      | Almudena De Andres Perez 🗢          |
|         | 0                 | 0                                     | 0                            | 0                              | 0                          |                                      |                               |                                     |
| Bi      | invenida          | Selección del<br>Curso                | Datos<br>personales          | Elección de<br>grupos          | Plazos y formas<br>de pago | Desglow y<br>Neckos                  | Datas<br>acadêmices y<br>prot | Freddian<br>Actorectificada         |
|         |                   | Plazos y form                         | as de pago                   |                                |                            | < ANTERIOR                           | GUIENTE »                     |                                     |
|         |                   | i La forma autoriz                    | ida de pago es a través de R | Recibo Bancario y en único pla | 20.                        |                                      |                               |                                     |
|         |                   | Tipos de pago                         | Pago fraccionado             |                                |                            |                                      |                               |                                     |
|         |                   | Plazos de pago                        |                              |                                |                            |                                      |                               |                                     |
|         |                   | Plazo 1<br>Pago con tarjeta           | RedSys) Recibo B             | lancario :                     |                            |                                      |                               |                                     |
|         |                   |                                       |                              | LUCO Ac<br>por (               | adémico<br>DOC             |                                      |                               |                                     |
|         |                   |                                       |                              |                                |                            |                                      |                               |                                     |

Desglose y recibos. Aparecerá un resumen de curso y del recibo.

|                         | 0                                                           |                                                                                | a geoportalfp ucm.es                                                                     | 5                                   |                                | 0 ů + D                            |
|-------------------------|-------------------------------------------------------------|--------------------------------------------------------------------------------|------------------------------------------------------------------------------------------|-------------------------------------|--------------------------------|------------------------------------|
| 0 0 0 0 0 4 ··          | Apple Phone 12 (128 GB) - se en Ma.                         | ING   Bance online   do your thing                                             | S Almudena de Andrés. Mindfulness y                                                      | Cursos de Mindfulness en el FFEP. U | T Dreaction die unsuerine      | Tesplose y recibos - Automatricula |
| <b>⊘</b><br>Bienversida | Selection del<br>Curso                                      | Dates Experiorales                                                             | Image: Specific de gage         Image: Specific de gage           grupos         de gage | Despirse y<br>recibos               | Coton<br>académicos y<br>prof. | Foodbare<br>Automatricula          |
|                         | Desglose y ree                                              | ibos                                                                           |                                                                                          | < ANTERIOR                          | SIGUENTE >                     |                                    |
|                         | i Compruebe los d                                           | atos econômicos de su Recibo de Pagi                                           |                                                                                          |                                     |                                |                                    |
|                         | Importes de la matrio                                       | tula                                                                           |                                                                                          |                                     |                                |                                    |
|                         | Precio                                                      | lei estudio completo                                                           |                                                                                          | 295,00 Eur.                         |                                |                                    |
|                         |                                                             |                                                                                | Total Académico                                                                          | 295,00 Eur.                         |                                |                                    |
|                         |                                                             |                                                                                | Total Administrativo                                                                     | 0,00 Eur.                           |                                |                                    |
|                         |                                                             |                                                                                | Total                                                                                    | 295,00 Eur.                         |                                |                                    |
|                         | Recibo de Pago<br>Refer<br>Tgo Pago<br>Fisma Pa<br>Fisma Pa | encia 2021959123851<br>Pago único<br>p: Pago contarjeta (RedSys)<br>08/02/2022 | Importe 295,00 Eur.<br>Plaze 1<br>Imp. 0<br>F. Vence 22/02/2022                          | — No cobrado                        |                                | 0                                  |

Pago con tarjeta. Aparecerá esta última pantalla desde donde realizar el pago.

Te llegará un email con el resumen del curso y si nos has realizado en este momento el pago, lo podrás realizar más tarde (aunque lo mejor será que lo realices en este momento).

| 0                                                         | ii geanetucm.ce                                                                                                    | ۵.                                             |                      | • • •                                                  |
|-----------------------------------------------------------|----------------------------------------------------------------------------------------------------|------------------------------------------------|----------------------|--------------------------------------------------------|
| Apple Phone 12 (128 DB) - de en Wa                        | Q   Banco online   do your thing                                                                                                    | Garson de Mexibairens en el PEP.U              | Creación de usuarios | <ul> <li>Pesarels de page - Universidad Com</li> </ul> |
| Pago con tarjeta                                          |                                                                                                    |                                                |                      |                                                        |
| Ha seleccionado pago con tar<br>responsable del servicio. | rjeta. Si estă de acuerdo con el importe pulse el botón "aceptar". Si                                                                         | no está de acuerdo pulse "cancelar" y contacte | con el               |                                                        |
|                                                           | Datos del pago                                                                                                    |                                                |                      |                                                        |
|                                                           | Número de operación: 591238134926<br>Importe: 295,00 Euros                                                                                    |                                                |                      |                                                        |
|                                                           | TÉRMINOS Y CONDICIONES DEL SERVICIO DE PAGO ON<br>UNIVERSIDAD COMPLUTENSE DE MADRID<br>LEER EL SIGUIENTE DOCUMENTO. <u>Tramitación de pag</u> | I-UNE DE LA                                    |                      |                                                        |
|                                                           | He leido y acepto los términos y condicion                                                                                                    | 105                                            |                      |                                                        |
|                                                           | ACEPTAR CANCELAR                                                                                                    |                                                |                      |                                                        |
| Consulta el pro                                           | ocedimiento y modalidades de pago de la Universidad pulsando aq                                                                               | ul: Normativa de pagos y devoluciones          |                      |                                                        |
|                                                           | SSL Compra Se<br>Redsýs                                                                                                    | gura<br>Entre                                  |                      |                                                        |

## HASTA QUE NO SE REALIZA EL PAGO NO ESTÁ ASEGURADA LA PLAZA EN EL CURSO